## Setting up your project in InDesign

| ADOBE" INDESIGN" CS3                                                                                                    | <b>Mater</b>                                                                                                    |           | Open InDesign, but do not<br>Create a new project yet!                                                                                                    |
|----------------------------------------------------------------------------------------------------|----------------------------------------------------------------------------------------------------|-----------|----------------------------------------------------------------------------------------------------|
| Open a Recent Item                                                                                                    | Create New Document Book Create New From Template From Template Me InDesign Exchange >> InDesign User Group >> InDesign Nartners >> InDesign Partners >> InDesign Partners |           | You want to make sure<br>you set your preferences<br>to inches first, instead of<br>picas. If yours is already<br>set for inches that is fine,<br>but you must check it           |
| New Features >>     Resources >>     Don't show again                                                                                                    | Tune in to your online source for expert<br>tutorials, insight, and inspiration.                                                                                                    |           | <u>before you begin!</u>                                                                                                    |
| InDesign       File       Edit       Lay         About InDesign       Configure Plug-ins       Preferences       >         Preferences       >       >       >         Services       >       >       >         Hide InDesign       ₩H       ₩H       ₩H         Show All       \u00e7 \u00e8H       \u00e7 \u00e8H         Quit InDesign       ₩Q       □         PLT       □       □         CPU packages       □       □ | Yout       Type       Notes       Object         Image: Composition and the second second sec                                                                              |           | Click on the InDesign menu<br>from the top menu choices<br>to the left of File.<br>Go to Preferences > Units<br>& Increments.                                                     |
|                                                                                                    | Appearance of Black<br>File Handling<br>Clipboard Handling                                                                                                    |           |                                                                                                    |
| General<br>Interface<br>Type<br>Advanced Type<br>Composition<br>Units & Increments<br>Grids<br>Guides & Pasteboard<br>Dictionary<br>Spelling<br>Autocorrect<br>Notes<br>Story Editor Display<br>Display Performance<br>Appearance of Black<br>File Handling<br>Clipboard Handling                                                                                                    | Preferences<br>s & Increments<br>Uler Units<br>Origir<br>Points<br>Picas<br>Horizonta ✓ Inches<br>Vertica<br>Nillimeters<br>Centimeters<br>Ciceros<br>Points/Inch<br>Agates<br>Custom<br>Size/Leading: 2 pt<br>Baseline Shift: 2 pt<br>Kerning: 20 / 1000                                                                                                    | em        | Once the Preferences ><br>Units & Increments box<br>pops up:<br>Under Ruler Units:<br>Change the Horizontal and<br>Vertical to Inches (not picas<br>or anything else)<br>Click OK |
|                                                                                                    | $\subset$                                                                                                    | Cancel OK |                                                                                                    |

| Dobe* INDESIGN* CS3<br>Open a Recent Item<br>TowsonTHuck.indd<br>morgant.indd<br>MickenSSNews.indd<br>basketballjunk.indd<br>Copen                                                                                                    | Now you can Create New<br>Document                                                                                                    |                                                                                                    |
|----------------------------------------------------------------------------------------------------|----------------------------------------------------------------------------------------------------|----------------------------------------------------------------------------------------------------|
| <ul> <li>Getting Started »</li> <li>New Features »</li> <li>Resources »</li> </ul>                                                                                                    | ID Redesigned Adobe TV<br>Tune in to your online source for expert<br>tutorials, insight, and inspiration.                                                                                                    |                                                                                                    |
| Don't show again                                                                                                    |                                                                                                    |                                                                                                    |
| New Do         Document Preset:       [Default]         Number of Pages:       3       ✓ Facing         Master       Master         Page Size:       Letter       \$         Width:       \$       8.5 in       Orientation         Height:       \$       11 in       Orientation         Columns       Gutter       \$         Number:       \$       1       Gutter         Margins       Inside       \$         Bottom:       \$       0.5 in       \$ | Change number of pages to<br>3.<br>Page size should be Letter.<br>Width = 8.5 in<br>Height = 11 in<br>This is where you will<br>confirm you are in inches.<br><b>IF YOU DO THE PROJECT</b><br><b>IN PICAS YOU WILL<br/>HAVE TO START OVER!</b><br>Click OK and begin your |                                                                                                    |
|                                                                                                    |                                                                                                    | Click OK and begin your<br>project. You can now follow<br>the basics of InDesign<br>tutorial to see how to use<br>the program. |